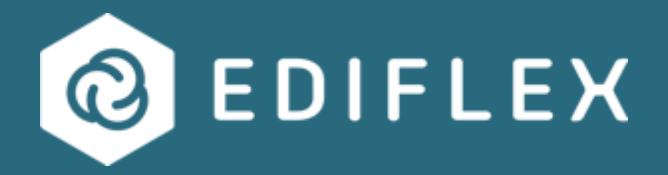

# Mode opératoire Ediflex Délégations / Suppléance

## SOMMAIRE

| Objet du document                                       | 3 |
|---------------------------------------------------------|---|
| 1 - Actions à réaliser avant le départ                  | 3 |
| 1.1 – Ajout d'un suppléant                              | 3 |
| 1.2 – Partie du suppléant                               | 5 |
| 2 – Actions à réaliser après le retour de l'intervenant | 7 |

## **Objet du document**

Ce document est un mode opératoire de l'outil de gestion Ediflex. Il décrit les actions à mener pour désigner un utilisateur suppléant dans l'outil, lors des périodes d'absence des profils normalement habilités.

La gestion de la suppléance est décomposée en 2 étapes :

- Actions à mener avant le départ de l'intervenant
- Actions à réaliser au retour de l'intervenant pour mettre un terme à la suppléance.

## 1 - Actions à réaliser avant le départ 1.1 – Ajout d'un suppléant

#### Etape 1 : Se connecter à Ediflex

Etape 2 : Se rendre sur son profil en cliquant sur « Mon profil (abonné) » :

| EDIFLEX Changer de compte                                                                                      | ~                                                                 |         |                                                                                                    | 14/09/22 10:14:55                                        | Mon profil (abonné                                         |
|----------------------------------------------------------------------------------------------------|-------------------------------------------------------------------|---------|----------------------------------------------------------------------------------------------------|----------------------------------------------------------|------------------------------------------------------------|
| GPA9005 FORMATION CON                                                                                          | NSULTATION                                                        | •       |                                                                                                    | Sommaire 🏠                                               | Déconnexio                                                 |
|                                                                                                    |                                                                   | SOMMAII | RE                                                                                                    |                                                          |                                                            |
| -A- GESTION FINANCIÈRE                                                                                         |                                                                   |         | VOS TÅ                                                                                                    | CHES EN ATTENTE                                          |                                                            |
| Marché(s)     DGE     Situation(s) (travaux, honoraires,)     Tableaux financlers     Documents administratifs |                                                                   |         | <ul> <li>42 feuille(s) de prestations à valider da</li> <li>0 DOE à saisir</li> <li>0 DOE à valider</li> <li>2 situation(s) à vérifier</li> <li>1 document(s) administratif(s) à consul</li> </ul>                                  | ns le(s) marché(s)<br>Iter                               |                                                            |
| -B- AUTRES CHOIX                                                                                               |                                                                   |         | Marché(s) à bons de commande (travaux)                                                                                                    |                                                          |                                                            |
| Paramètres généraux     -C- EDIFLEX VOUS INFORME                                                               | Modifiez votre mot de passe                                       |         | <ul> <li>0 Bordereau(x) des Prix Unitaires à sais</li> <li>2 demande(s) de chiffrage à valider</li> <li>0 devis visé(s) à valider</li> <li>14 bon(s) de commande à émettre</li> <li>42 bon(s) de commande non soldé(s) à</li> </ul> | sir, 0 à viser , 0 à valider<br>échéance -15i            |                                                            |
| Centre d'aide     Confidentialité et cookies                                                                   | Consultez la documentation     Guide interface Ediflex/Chorus Pro |         |                                                                                                    |                                                          |                                                            |
|                                                                                                    |                                                                   |         |                                                                                                    |                                                          |                                                            |
|                                                                                                    |                                                                   |         |                                                                                                    |                                                          |                                                            |
|                                                                                                    |                                                                   |         |                                                                                                    |                                                          |                                                            |
|                                                                                                    | Important :                                                       | L'éc    | uipe EPICTURE,<br>mercie le corps médical.                                                                                                    | Service Hotline<br>01 44 41 02 24<br>support@epicture.fr | Service Formation<br>01 44 41 27 84<br>formations@epicture |

## La page ci-dessous apparaît :

|                                                                                          |                       |                   |                                                                         |                                           |                                       | _   |                                 |                                                            | . 16                            |              |                       |        |
|------------------------------------------------------------------------------------------|-----------------------|-------------------|-------------------------------------------------------------------------|-------------------------------------------|---------------------------------------|-----|---------------------------------|------------------------------------------------------------|---------------------------------|--------------|-----------------------|--------|
| é sur le chantier G                                                                      | PA9005 FORMATION CONS | ULTATION          |                                                                         |                                           |                                       |     |                                 |                                                            | <u>م</u>                        | Sommaire     |                       | 🛃 Déco |
| res Fiche Abonné                                                                         |                       | ~                 |                                                                         |                                           |                                       |     |                                 |                                                            | ARTIMON_                        | ZAE          | _                     | 10351  |
| ur cet abonné                                                                            | V FICHE ABONNÉ        |                   |                                                                         |                                           |                                       |     |                                 |                                                            |                                 |              |                       |        |
|                                                                                          |                       |                   |                                                                         |                                           |                                       |     |                                 |                                                            |                                 |              |                       |        |
| - A - ABONNÉ AU CHANTIER : GPA9005 FORMATION CONSULTATION                                |                       |                   |                                                                         |                                           |                                       |     |                                 |                                                            |                                 | Comment sais | sir une fiche ab      | onné ? |
| N° Organisme                                                                             | 10351                 |                   |                                                                         | Raison sociale                            | ARTIMON_                              | ZAE |                                 |                                                            |                                 |              |                       |        |
| Fonction                                                                                 |                       |                   |                                                                         | Nº tva intracommu                         | inautaire                             |     |                                 |                                                            |                                 |              |                       |        |
|                                                                                          |                       |                   |                                                                         | CHINE I                                   |                                       |     |                                 |                                                            |                                 |              |                       |        |
|                                                                                          |                       |                   |                                                                         |                                           |                                       |     |                                 |                                                            |                                 |              | Enregi                | strer  |
| - B - REPRÉSEN                                                                           | ITANT SUR CHANTIEF    | ٤                 | modifier le repré                                                       | ésentant sur chan                         | ller                                  |     |                                 |                                                            |                                 |              | Enregi                | strer  |
| - B - REPRÉSEN                                                                           | ITANT SUR CHANTIEF    | ٤                 | modifier le repré                                                       | ésentant sur chan                         | tier                                  |     |                                 |                                                            |                                 |              | Enregi                | strer  |
| - B - REPRÉSEN<br>Civilité Mm<br>Nom AT                                                  | ITANT SUR CHANTIER    | 2                 | modifier le repré<br>Adresse mail                                       | ésentant sur chan<br>zattou               | tlier<br>uche@artimon.fr              |     |                                 | Adresse                                                    | SGP                             |              | Enregi                | strer  |
| - B - REPRÉSEN<br>Civilité Mrr<br>Nom AT<br>Prénom ZIN<br>Qualité                        | ITANT SUR CHANTIEF    | 2                 | modifier le repré<br>Adresse mail<br>Téléphone<br>Fax                   | ésentant sur chan<br>zattou               | tlier<br>uche@artimon.fr              |     |                                 | Adresse<br>Code postal                                     | SGP<br>93200                    | Ville        | Enregi                | strer  |
| - B - REPRÉSEN<br>Civilité Mm<br>Nom AT<br>Prénom ZIN<br>Qualité                         | ITANT SUR CHANTIER    | 2                 | Modifier le repré<br>Adresse mai<br>Téléphone<br>Fax                    | èsentant sur chan<br>zattou               | tlier<br>uche@artimon.fr              |     |                                 | Adresse<br>Code postal                                     | SGP<br>93200                    | Ville        | Enregi<br>Saint Denis | strer  |
| - B - REPRÉSEN<br>Civilité Mm<br>Nom AT<br>Prénom ZIN<br>Qualité                         | ITANT SUR CHANTIER    |                   | Modifier le repré<br>Adresse mail<br>Téléphone<br>Fax                   | èsentant sur chan<br>zattou               | tlier<br>Iche@artimon.fr              |     |                                 | Adresse<br>Code postal                                     | SGP<br>93200                    | Ville        | Enregi<br>Saint Denis | strer  |
| - B - REPRÉSEN<br>Civilité Mm<br>Nom AT<br>Prénom ZIN<br>Qualité<br>- C - LISTE DES      | ITANT SUR CHANTIEF    | R<br>LITÉS À SE C | Modifier le repré<br>Adresse mail<br>Téléphone<br>Fax                   | èsentant sur chan<br>zattou<br>E CHANTIER | tlier<br>uche@artimon.fr              |     |                                 | Adresse<br>Code postal                                     | SGP<br>93200                    | Vile         | Enregi<br>Saint Denis | strer  |
| - B - REPRÉSEN<br>Civilité Mrm<br>Prénom ZIN<br>Qualité<br>- C - LISTE DES<br>Nom, Préno | ATANT SUR CHANTIER    | LITĖS À SE C      | modifier le repré<br>Adresse mai<br>Téléphone<br>Fax<br>ONNECTER SUR CI | esentant sur chan<br>zattou<br>E CHANTIER | tilor<br>uche@artimon.fr<br>Těléphone | ÷   | Représentant<br>sur ce chantier | Adresse<br>Code postal<br>Réception<br>messages d'alerte ? | SGP<br>93200<br>Compte active ? | Vile         | Enregi<br>Saint Denis | strer  |

**Etape 3** : Cliquer sur le menu déroulant « *Paramètres » « Action sur cet abonné »* et sélectionner « *Consulter sa fiche organisme »* 

| Q                          | EDIFLEX                                                    | Changer de compte   | ~           |
|----------------------------|------------------------------------------------------------|---------------------|-------------|
| Conn                       | ecté sur le chantier                                       | GPA9005 FORMATION C | ONSULTATION |
| Para                       | mètres Fiche Abonn                                         | <u>-</u>            | ~           |
| Actions                    | s sur cet abonné                                           | 🤟 FICHE ABONNÉ      | i           |
| Action<br>Suppri<br>Consul | s sur cet abonné<br>mer cet abonné<br>ter sa fiche organis | me                  | -           |
|                            | - A - ABONNÉ                                               | AU CHANTIER :       | GPA9005 FOF |

Etape 4 : Ajout d'un nouvel utilisateur.

Sur la page « Fiche organisme », aller dans la partie C – Liste des utilisateurs :

| OF                           | RGANISME         |                  |                     |    |           |   |                       |                         |          |         |                     |                      |             |
|------------------------------|------------------|------------------|---------------------|----|-----------|---|-----------------------|-------------------------|----------|---------|---------------------|----------------------|-------------|
|                              | Qualité          |                  |                     |    | Fax       |   |                       |                         |          | Code po | stal * 93200        | Ville *              | aint Denis  |
|                              |                  |                  |                     |    |           |   |                       |                         |          |         |                     |                      |             |
|                              |                  |                  |                     |    |           |   |                       |                         |          |         |                     |                      | Enregistrer |
| -                            |                  |                  |                     |    |           |   |                       |                         |          |         |                     |                      |             |
| - C - LISTE DES UTILISATEURS |                  |                  |                     |    |           |   |                       |                         |          |         |                     |                      |             |
|                              |                  |                  |                     |    |           |   |                       |                         |          |         |                     |                      |             |
|                              | Nom, Prénom      | \$               | Adresse mail        | \$ | Téléphone | ٠ | Représentant<br>légal | Mise à jour utilisateur | Compte a | ctivé ? | Accès aux chantiers | Réception des Alerte | s           |
| ſ                            | M. ATTOU         | 0115 21          | attouche@artimon.fr |    |           |   | Par défaut            |                         | Activé   |         | Détail              | Détail               |             |
|                              | + Ajouter un nor | uvel utilisateur |                     |    |           |   |                       |                         |          |         |                     |                      |             |
|                              |                  |                  |                     |    |           |   |                       |                         |          |         |                     |                      |             |
|                              | - D - CRÉATI     | ON DE LA FICH    | E ABONNÉ ?          |    |           |   |                       |                         |          |         |                     |                      |             |
|                              |                  |                  |                     |    |           |   |                       |                         |          |         |                     |                      |             |

Cliquer sur « +Ajouter un nouvel utilisateur ». Le pop-in suivant apparaît :

| AJOUTER          | UN UTILISATEUR |                |        |               |                                    |
|------------------|----------------|----------------|--------|---------------|------------------------------------|
| Civilité *       | ~              |                |        | Adresse simil | aire à celle du représentant légal |
| Nom *            |                | Adresse mail * | Adress | se *          |                                    |
| Prénom           |                | Téléphone      |        |               |                                    |
| Qualité          |                | Fax            | Code p | postal *      | Ville *                            |
|                  |                |                |        |               |                                    |
|                  |                |                |        |               | OK Annuler                         |
| <b>~</b> · · · · |                |                |        |               |                                    |

Saisir à minima les champs obligatoires « *Civilité* », « *Nom* », « *Adresse mail* » et cocher la case « Adresse similaire à celle du représentant légal ».

Cliquer sur « OK » pour valider votre saisie.

Si l'utilisateur désigné comme suppléant possède déjà un compte Ediflex, un alias sera rajouté à son adresse mail. Par exemple, si l'adresse est : <u>prenom.nom@entreprise.fr</u> alors l'adresse avec alias sera <u>prenom.nom+ixxxx@entreprise.fr</u>

## RAPPEL :

Qu'est-ce qu'un alias ?

Un alias ou alias e-mail est une adresse électronique qui redirige vers une autre adresse préexistante. Les messages envoyés à l'alias sont directement transférés dans la boite mail d'origine, sans passer par une boîte de courrier électronique spécifique à l'alias.

Voici l'écran qui apparaîtra en cas d'alias :

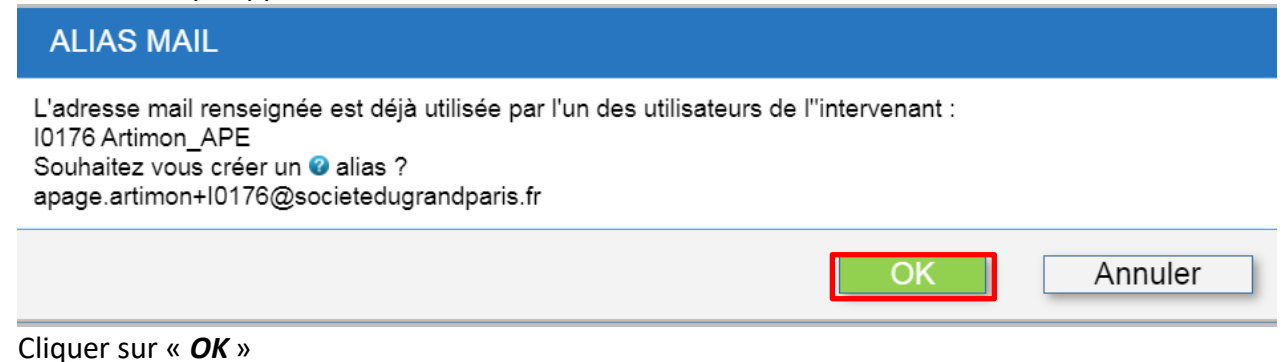

## **1.2** – Partie du suppléant

Une fois la création de l'utilisateur suppléant validé, ce dernier reçoit un e-mail lui permettant d'accéder aux mêmes droits que l'intervenant partant en congés.

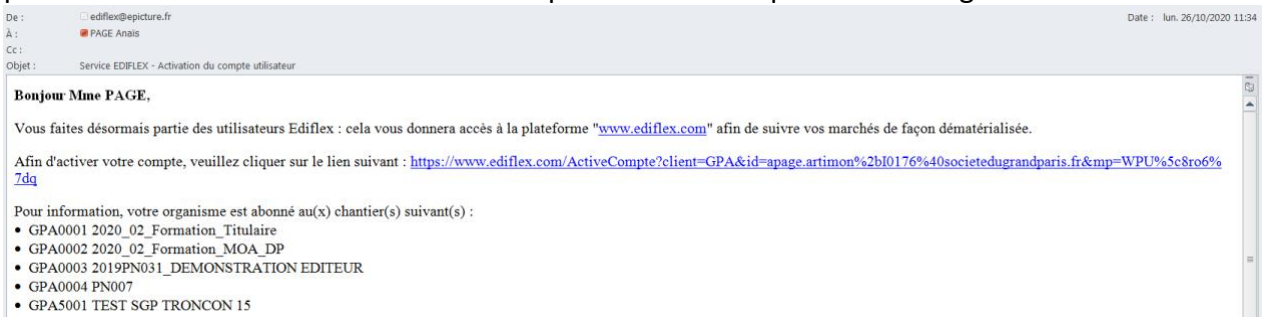

L'utilisateur suppléant devra cliquer sur le lien d'activation pour configurer son mot de passe.

|                                                                                 |                                                            | Accueil                         | Notre Solution                  | Chorus Pro |
|---------------------------------------------------------------------------------|------------------------------------------------------------|---------------------------------|---------------------------------|------------|
| SAISIR VOTRE MOT DE PAS                                                         | SE EDIFLEX                                                 |                                 |                                 |            |
| Bonjour MME Christophe Labaume, veuil<br>Ce mot de passe doit comporter au moir | lez créer votre nouveau mo<br>is 12 caractères, avec un ch | t de passe Ed<br>iffre et une n | iflex.<br>najuscule et une minu | iscule.    |
| Vo                                                                              | tre mot de passe :<br>Not de passe                         |                                 |                                 |            |
| Vo                                                                              | tre mot de passe (confirma                                 | tion) :                         |                                 |            |
|                                                                                 | confirmation du mot de passe                               |                                 | Valider                         | mon compte |

Une fois le mot de passe configuré, cet écran apparaît pour le suppléant :

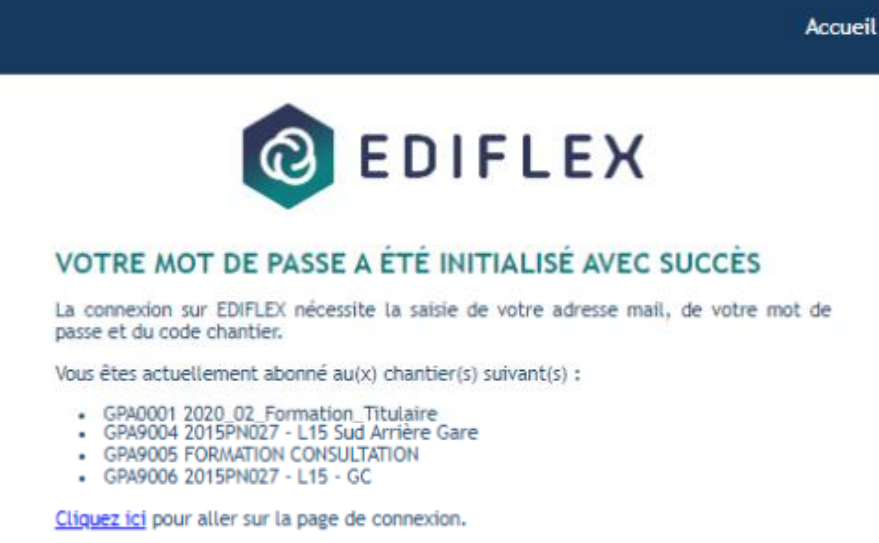

Le suppléant peut cliquer sur « Cliquez ici »

## Etape 5 : Paramétrer les accès et alerte pour l'intervenant suppléant

Depuis le paragraphe C - Liste des utilisateurs de la « Fiche organisme », cliquer, sur la nouvelle ligne créée, sur « Détail » de la colonne « Accès aux chantiers » :

| - C - LISTE DES UTILISATEURS |                       |        |                                           |             |                               |                              |                 |                        |                          |           |
|------------------------------|-----------------------|--------|-------------------------------------------|-------------|-------------------------------|------------------------------|-----------------|------------------------|--------------------------|-----------|
| Nom                          | , Prénom              | ¢      | Adresse mail                              | Téléphone 🖨 | Représentant<br>légal         | Mise à jour<br>utilisateur   | Compte activé ? | Accès aux<br>chantiers | Réception des<br>Alertes |           |
| М.                           | LABAUME<br>CHRISTOPHE |        | christophe.labaume@societedugrandparis.fr |             | Par défaut                    |                              | Activé          | <u>Détail</u>          | <u>Détail</u>            |           |
| Mlle                         | BECHET LILAS          |        | lbechet.ey@societedugrandparis.fr         |             | <u>Utiliser par</u><br>défaut | Modifier les<br>informations | Activé          | Détail                 | Detail                   | Supprimer |
| + Ajo                        | uter un nouvel uti    | lisate | <u>ur</u>                                 | -           |                               |                              |                 |                        |                          |           |

### Cocher les chantiers auxquels le suppléant doit avoir accès :

| RÉCEPTION DES ALERTES                                                                                                    |                                                           |          |  |  |  |  |  |  |
|----------------------------------------------------------------------------------------------------|-----------------------------------------------------------|----------|--|--|--|--|--|--|
| MLE. BECHET LILAS reçoit les alertes sur les codes chantiers suivants : Tous Auc                                                         | un                                                        | <b>A</b> |  |  |  |  |  |  |
| 🌡 Cette mention indique que cet utilisateur est le représentant sur chantier. La réception des alertes est, par conséquent, obligatoire. |                                                           |          |  |  |  |  |  |  |
| □ SGP0002 2019PN003L02 _L15E -MOE TRAVAUX PREPARATOIRES                                                                                  | SGP0011 2018PN004 L18 -CONTROLE EXT. ENVIRONNEMENTAUX     |          |  |  |  |  |  |  |
| SGP0012 2017PN007L01 _L18 -GC ENTRE OA 4601P ET PALAISEAU                                                                                | SGP0014 2017PN043 _L18 -TERRASSEMENT GENERAUX ASSINISS.   |          |  |  |  |  |  |  |
| SGP0015 2019PN024 _L18 -ASSIS/PILOTAGE/COORD GENE G.ORLY                                                                                 | SGP0016 2018PN005 _L18 -CONTROLE EXTERIEUR TOPOGRAPHIQUES |          |  |  |  |  |  |  |
| SGP0027 2018PN007 L18 -CONTROLES EXTERIEURS TECHNIQUES                                                                                   | SGP0029 2019PSC023_L150_Accompagnement impact SCL         |          |  |  |  |  |  |  |
| -                                                                                                    | -                                                         | *        |  |  |  |  |  |  |
| Vous pouvez mettre à jour la liste et cliquer sur « Valider les modifications».                                                          |                                                           |          |  |  |  |  |  |  |
|                                                                                                    | Valider les modifications Fermer                          | ]        |  |  |  |  |  |  |

#### Cliquer sur « valider les modifications »

Depuis le paragraphe C-Liste des utilisateurs de la « Fiche organisme », cliquer, sur la nouvelle ligne créée, sur « Détail » de la colonne « Réception des alertes » :

| Nom  | , Prénom 🔶            | Adresse mail                              | Téléphone 🖨 | Représentant<br>légal         | Mise à jour<br>utilisateur   | Compte activé ? | Accès aux<br>chantiers | Réception des<br>Alertes |           |
|------|-----------------------|-------------------------------------------|-------------|-------------------------------|------------------------------|-----------------|------------------------|--------------------------|-----------|
| М.   | LABAUME<br>CHRISTOPHE | christophe.labaume@societedugrandparis.fr |             | Par défaut                    |                              | Activé          | <u>Détail</u>          | <u>Détail</u>            |           |
| Mlle | BECHET LILAS          | lbechet.ey@societedugrandparis.fr         |             | <u>Utiliser par</u><br>défaut | Modifier les<br>informations | Activé          | Détail                 | Détail                   | Supprimer |

Cocher les chantiers sur lesquels le suppléant doit recevoir les alertes :

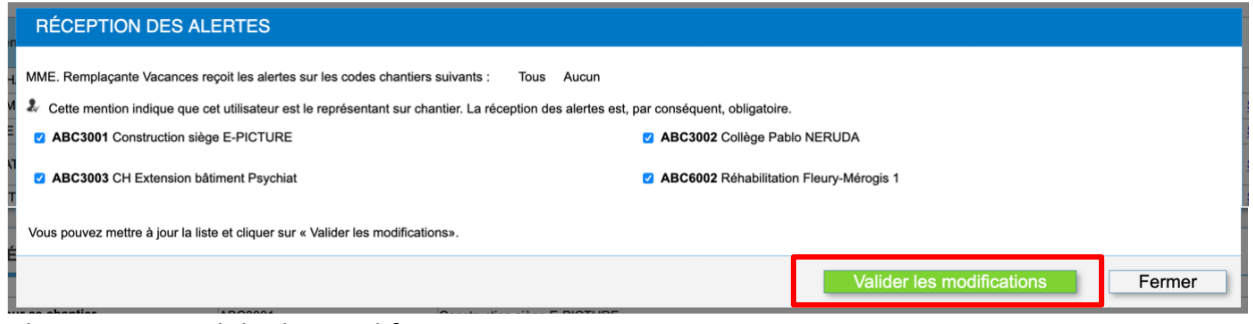

Cliquer sur « Valider les modifications »

## 2 – Actions à réaliser après le retour de l'intervenant

## Etape 1 : Se connecter à Ediflex

Etape 2 : Se rendre sur « Mon profil (abonné) »

| EDIFLEX Changer de compte ~                                                                                                    |                                                                                                    | Bonjour, Zina ATTOUCHE<br>14/09/22 10:14:55                                     | zattouche@artimon.fr<br>Mon.profil (abonné)                    |
|----------------------------------------------------------------------------------------------------|----------------------------------------------------------------------------------------------------|---------------------------------------------------------------------------------|----------------------------------------------------------------|
| Connecté sur le chantier GPA9005 FORMATION CONSULTATION                                                                                                | •                                                                                                    | 🟠 Sommaire                                                                      | Déconnexion                                                    |
|                                                                                                    | SOMMAIRE                                                                                                    |                                                                                 | 3                                                              |
| -A- GESTION FINANCIÈRE                                                                                                    |                                                                                                    | VOS TÁCHES EN ATTENTE                                                           |                                                                |
| <ul> <li>Marché(s)</li> <li>DOE</li> <li>Situation(s) (travaux, honoraires,)</li> <li>Tableaux financiers</li> <li>Documents administratifs</li> </ul> | <ul> <li>42 feuille(s) de pre-</li> <li>0 DQE à saisir</li> <li>0 DQE à valider</li> <li>2 situation(s) à vér</li> <li>1 document(s) administration de la commenta de la commenta de la co</li></ul> | stations à valider dans le(s) marché(s)<br>ffer<br>inistratif(s) à consulter    |                                                                |
| -B- AUTRES CHOIX                                                                                                    | Marché(s) à bons de c                                                                                                    | ommande (travaux)                                                               |                                                                |
| Paramètres généraux     Modifiez votre mo                                                                                                    | t de passe • 0 Bordereau(x) des<br>• 2 demande(s) de cl<br>• 0 devis visé(s) à va                                                                                                    | Prix Unitaires à saisir, 0 à viser , 0 à valider<br>hiffrage à valider<br>lider |                                                                |
| -C- EDIFLEX VOUS INFORME                                                                                                    | <ul> <li>14 bon(s) de comm</li> <li>42 bon(s) de comm</li> </ul>                                                                                                    | ande à émettre<br>ande non soldé(s) à échéance -15j                             |                                                                |
| Centre d'aide     Consultez la docu     Confidentialité et cookies     Guide interface E/                                                              | mentation<br>diflex/Chorus Pro                                                                                                    |                                                                                 |                                                                |
|                                                                                                    |                                                                                                    |                                                                                 |                                                                |
|                                                                                                    |                                                                                                    |                                                                                 |                                                                |
|                                                                                                    |                                                                                                    |                                                                                 |                                                                |
|                                                                                                    | Important :<br>L'équipe EPICTURE,<br>soutient et remercie le corps médica                                                                                                    | Service Hotline<br>01 44 41 02 24<br>support@epicture fr                        | Service Formations<br>01 44 41 27 84<br>formations@epicture.fr |

#### La page ci-dessous apparaît :

| CO EDIFLEX Changer de compte                                          | Bonjour, Zina ATTOUCHE<br>14/09/22 10:16:31 | zattouche@artimon.fr<br>Mon profil (abonné) |
|-----------------------------------------------------------------------|---------------------------------------------|---------------------------------------------|
| Connecté sur le chantier GPA9005 FORMATION CONSULTATION               | 🟠 Sommaire                                  | Déconnexion                                 |
| Paramètres Fiche Abonné                                               | ARTIMON_ZAE                                 | 10351 🔹 🕜                                   |
| Actions sur cet abonné 🗸 FICHE ABONNÉ                                 |                                             |                                             |
|                                                                       |                                             |                                             |
| - A - ABONNÉ AU CHANTIER : GPA9005 FORMATION CONSULTATION             | Comment saisir une fiche at                 | ionné ?                                     |
| N° Organisme 10351 Raison sociale ARTIMON_ZAE<br>Fonction SIFET       |                                             |                                             |
|                                                                       | Enreg                                       | istrer                                      |
| - B - REPRÉSENTANT SUR CHANTIER modifier le représentant sur chantier |                                             |                                             |
|                                                                       |                                             |                                             |

Etape 3 : Supprimer l'utilisateur suppléant.

Cliquer sur « Actions sur cet Abonné » et cliquez « Consulter Fiche organisme », puis aller dans la

Partie *C* – *Liste des utilisateurs*.

Cliquer ensuite sur « Supprimer » en face de la ligne du suppléant :

| sur le chantier GPA9005 FORMATION CONSULTATION |                      |                                            |           | ሕ Sommaire |                                    |                                  |                 | 🛃 Déco    |  |
|------------------------------------------------|----------------------|--------------------------------------------|-----------|------------|------------------------------------|----------------------------------|-----------------|-----------|--|
|                                                |                      |                                            |           |            |                                    |                                  |                 |           |  |
| Fiche Abonné                                   | ~                    |                                            |           |            |                                    |                                  | Artimon_APE     |           |  |
| Actions sur cet abonné                         | ~                    |                                            |           |            | Fiche                              | Abonné                           |                 |           |  |
| - C - LISTE DES UTILISATEU                     | IRS HABILITÉ         | S À SE CONNECTER SUR CE CHA                | NTIER     |            |                                    |                                  |                 |           |  |
|                                                |                      |                                            |           |            |                                    |                                  |                 |           |  |
| Nom, Prénom                                    | *                    | Adresse mail                               | Téléphone | ÷          | Représentant<br>sur ce<br>chantier | Réception<br>messages d'alerte ? | Compte activé ? | *         |  |
| Mme PAGE Anaïs                                 |                      | apage.artimon@societedugrandparis.fr       |           |            | OUI                                | Oui 🗸                            | Oui             | -         |  |
| Mme PAGE                                       |                      | apage.artimon+I0176@societedugrandparis.fr | 8         |            | NON                                | Oui 🗸                            | Oui             | Supprimer |  |
| + Ajouter à partir de la liste des utilisa     | ateurs de la fiche d | organisme                                  |           |            | ,                                  |                                  |                 |           |  |
| Autro(s) adrosso(s) mail on conio dos          | messages d'alerte    |                                            |           |            |                                    |                                  |                 | 7         |  |
| Autre(s) auresse(s) mairien copie des          |                      |                                            |           |            |                                    |                                  |                 |           |  |